## オンラインレッスンご利用について

この度、新型コロナウィルス感染拡大対策としてSkype・LINEを利用 してオンラインレッスンを開始いたしました。 パソコンやスマートフォン、タブレットなどの端末を利用して ご自宅からいつものレッスンにご参加いただけます。

#### ■オンラインレッスン受講対象者

・ご自宅にインターネット環境及びパソコンやタブレット等のデバイスをお持ちの方

#### ■Skype・LINEを初めてご利用される受講生様

・事前にアプリのインストールをお願いいたします。

■Skype・LINEを既にご利用中の受講生様

・ジェイムズ英会話<mark>上越校</mark>のアカウント登録をお願いいたし ます。

※LINE公式アカウントとオンラインレッスン用アカウントは 異なりますのでご注意ください

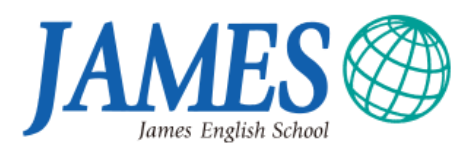

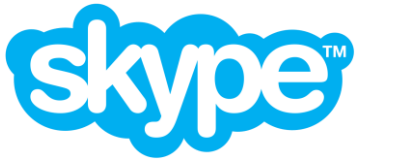

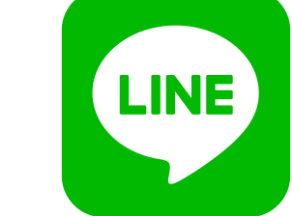

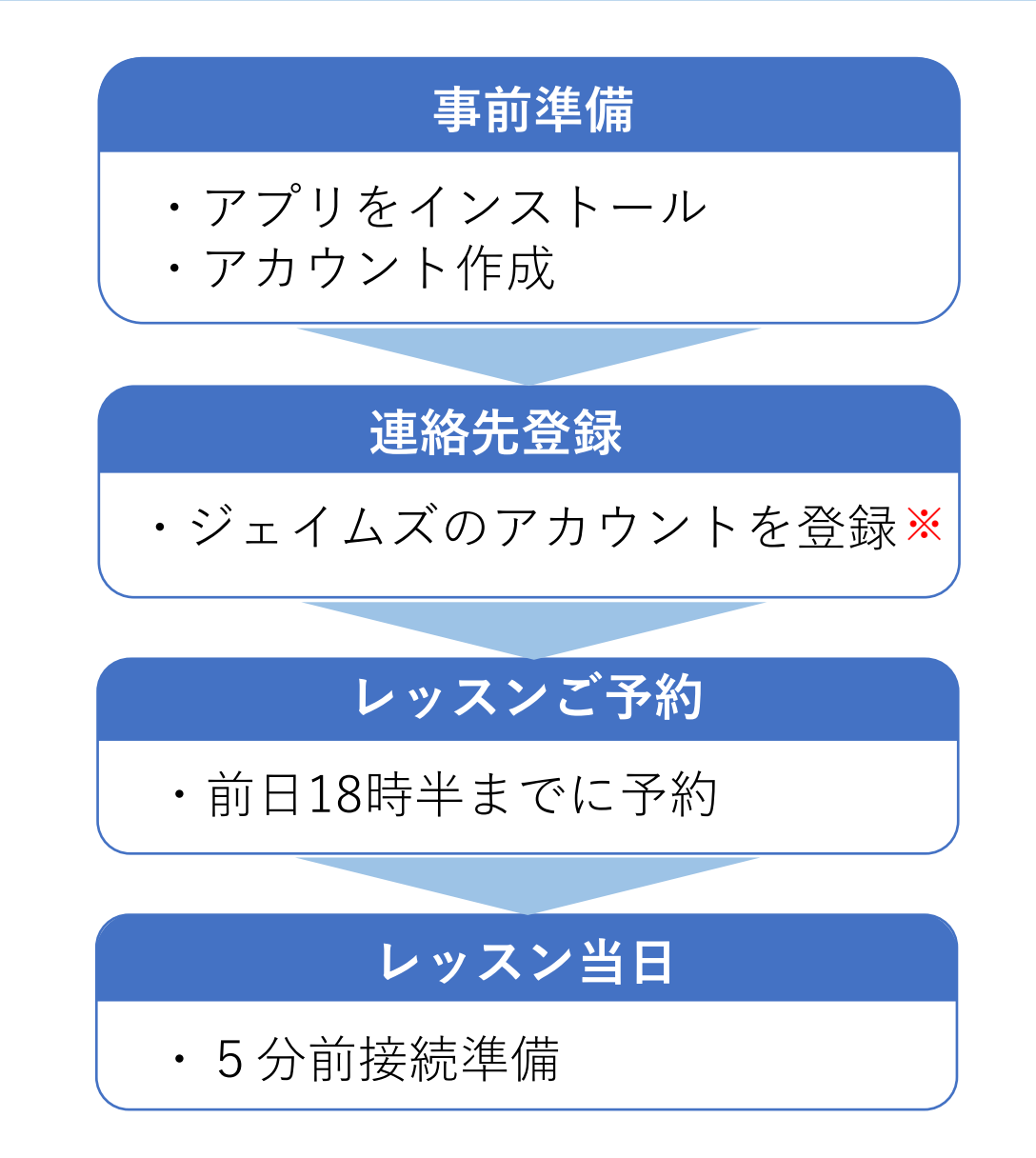

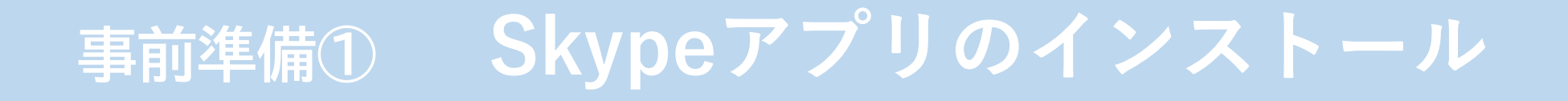

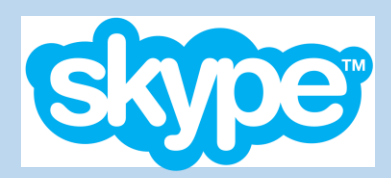

# ①インターネットで『Skype』を検索します ②Skype公式サイトからアプリをダウンロードします

| Skype                                                                                                    | Microsoft Skype ダウ                              | スカイプをダワ<br>PC版かモバイル版(スマート                                                                                                    | ウンロードする<br>フォン・タブレット)を選択                                                                                                    |
|----------------------------------------------------------------------------------------------------|-------------------------------------------------|----------------------------------------------------------------------------------------------------|----------------------------------------------------------------------------------------------------|
| Q すべて 国 ニュース 国 画像 回<br>約 683,000,000 件 (0.43 秒)<br>WWW.Skype.com > *<br>Skype   無料通話とチャット月の<br>いっても気軽に連絡し合いよしょう。携帯電<br>できる無料のオンライン通話やメッセージ、 | Skype で気<br>り合う<br>会話、チャット<br>ましょう。<br>こちらをクリック | <b>デスクトップ用Skype</b><br>Windows、Mac OS X、Linuxで利用できます。<br>ウンロードすると、利用規約とプライバシーとCookieに同意したことになります。<br><b>Skype for Windowsを入手する</b> ~<br><i>SZテム要件をご</i> 覧ください。 | Skype for Mobile         ● Defined on the App Store         ● Defined on the App Store |
|                                                                                                    | Skype をダウンロード<br>またはこちらからチャットを                  | <ul> <li>・PCの場合は『デスクトップ<br/>※PCの場合はMac版かWi</li> <li>・スマートフォンやタブレッ<br/>Storeからダウンロードし</li> </ul>                                                                | プ用Skype』をダウンロードします。<br>ndows版を選択します<br>〃トの場合はApp StoreまたはGoogle<br>ノます。                                                                                                    |

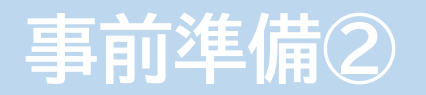

Skypeアカウント登録

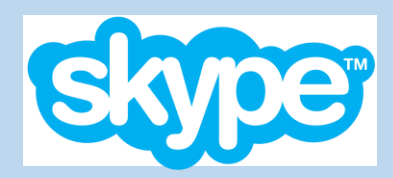

| ①電話番号またはメール<br>②名前を入力します                                               | wアドレス、パスワード                                                                     | を設定します<br>※入力した電話番号のSMS                                                         |
|------------------------------------------------------------------------|---------------------------------------------------------------------------------|---------------------------------------------------------------------------------|
| アカウントの作成                                                               | 詳細の追加                                                                           | または登録したメールアトレスにメッセージが届きます                                                       |
| 日本 (+81)                                                               | アカウントをセットアップするには、もう少し情<br>報が必要です。                                               |                                                                                 |
| 电品曲号<br>パスワードの作成                                                       | 姓 (例: 田中)<br>名 (例: 太郎)                                                          | <b>コートの入力</b><br>にコードを送信し<br>ました                                                |
| または、既にお持ちのメール アドレスを使う                                                  | [ <b>次へ</b> ] を選択することにより、Microsoft サービス規約とプラ<br>イバシーと Cookie に関する声明に同意するものとします。 | コードの入力<br>[次へ]を選択することにより、Microsoft サービス規約とプラ<br>イバシーと Cookie に関する声明に同意するものとします。 |
| [次へ] を選択することにより、Microsoft サービス規約とプラ<br>イバシーと Cookie に関する声明に同意するものとします。 | 戻る 次へ                                                                           | 戻る 次へ                                                                           |
| 次へ                                                                     | 🔀 Skype は緊急通話には使用できません。<br>Microsoft                                            | ✓ Skype は緊急通話には使用できません。<br>Microsoft                                            |

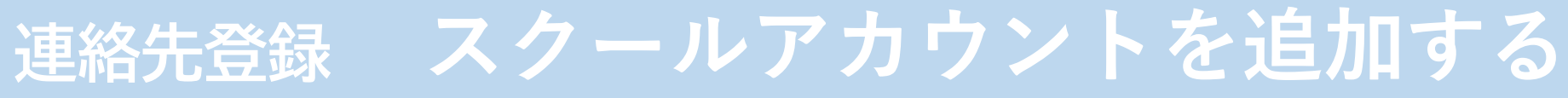

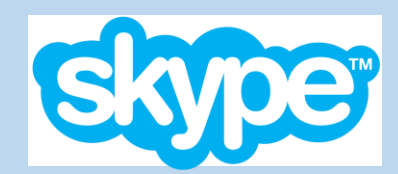

### ①[連絡先]から[新しい連絡先]を選択します ②スタッフから配布されるメールアドレスを入力します ③スクールのアカウントを追加します

| Q 1-              | ・ザー、グループ & メッセージ   |                |
|-------------------|--------------------|----------------|
| <b>E</b><br>547)h | ●<br>通話 <b>連絡先</b> | <b>Q</b><br>通知 |
|                   |                    |                |
|                   |                    |                |
| 自分の連              | i絡先 ~              |                |

### ※連絡先登録を終えたら、チャットからお客様の フルネームの送信をお願いします

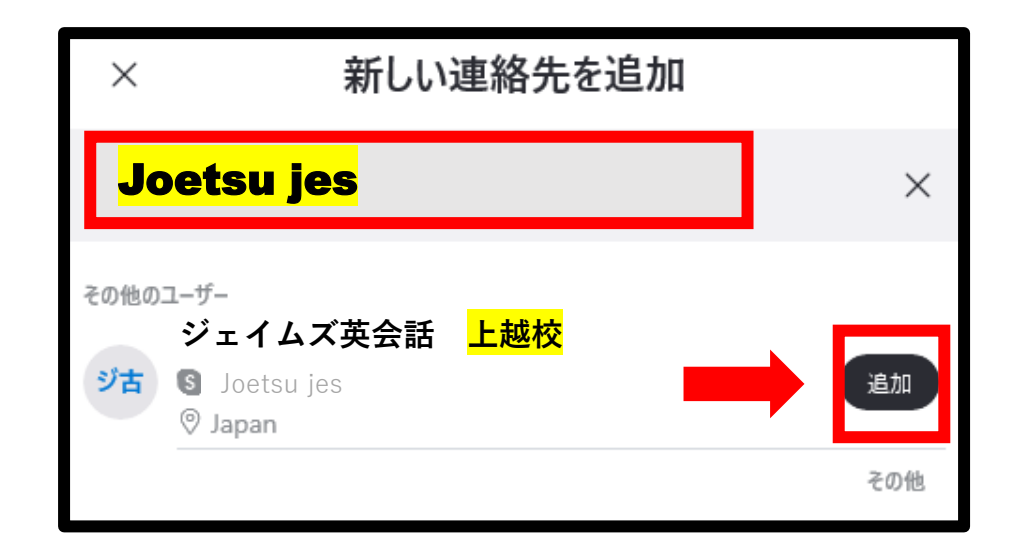

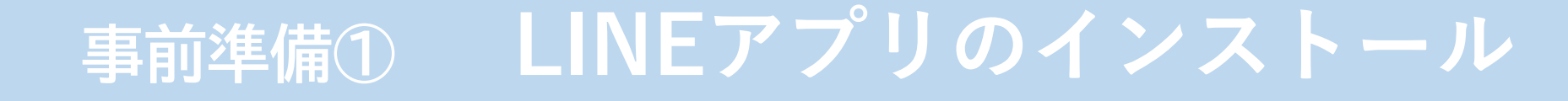

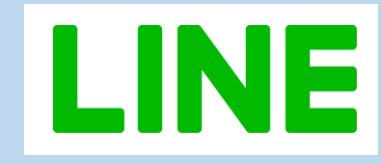

# PCの場合、インターネットで『LINE』を検索します LINE公式サイトからアプリをダウンロードします

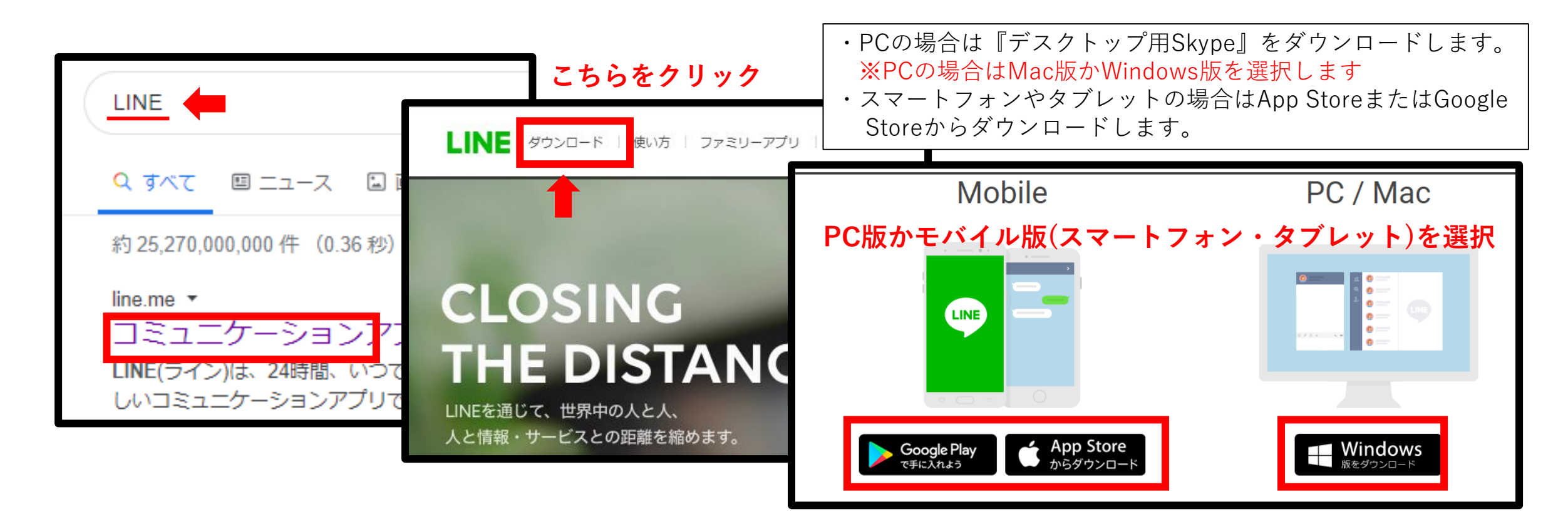

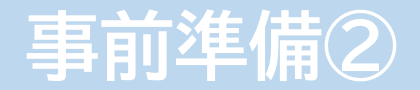

LINEアカウント登録

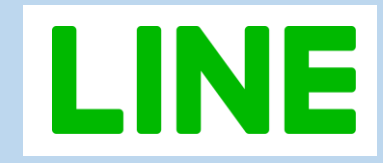

### ① [新規登録]にて電話番号を入力します ②登録した電話番号に送信された認証番号を入力します

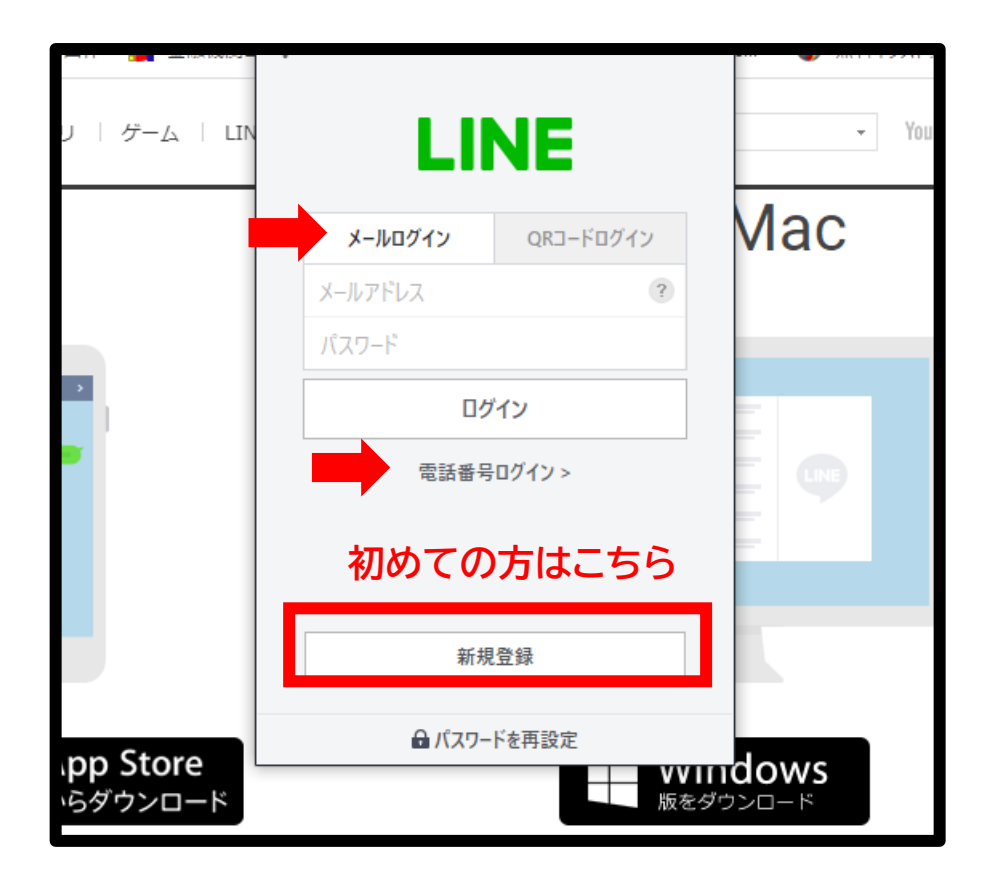

※既にアカウントをお持ちの方は、メールアドレス または電話番号でログインできます

| 日本 (Japan)                                                                                                    | 國証悉是                                                               |
|----------------------------------------------------------------------------------------------------|--------------------------------------------------------------------|
| 電話番号                                                                                                    | ▶∞+Ⅲ田马<br>+81 90-9631-9505 編集                                      |
| LINEに登録するには、電話番号での認証が<br>必要です。LINEの <u>利用規約</u> および <u>ブライバ</u><br>シーポリシーにご同意の上、[次へ]をタップ<br>してください。<br>上記の雷話番号にSMSで認証番号を送りま | SMSで届いた認証番号を入力してください。<br>SMSが届かない場合は、以下の方法を試して<br>ください。<br>認証番号を再送 |
| す。                                                                                                    | <u>通話による認証</u>                                                     |
| 次へ                                                                                                    | 次へ                                                                 |

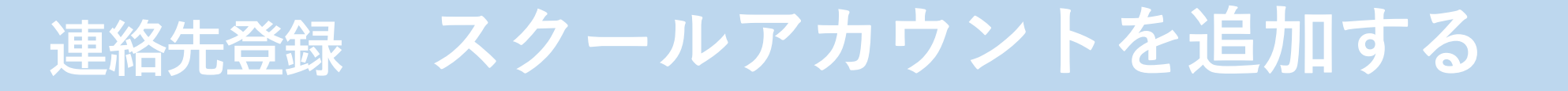

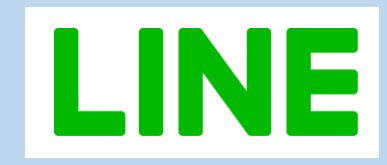

(1) 「友だち追加]から[友だち検索]を選択します
 (2) [電話番号]を選択しスクールの電話番号を入力します
 (3) スクールのアカウントを追加します

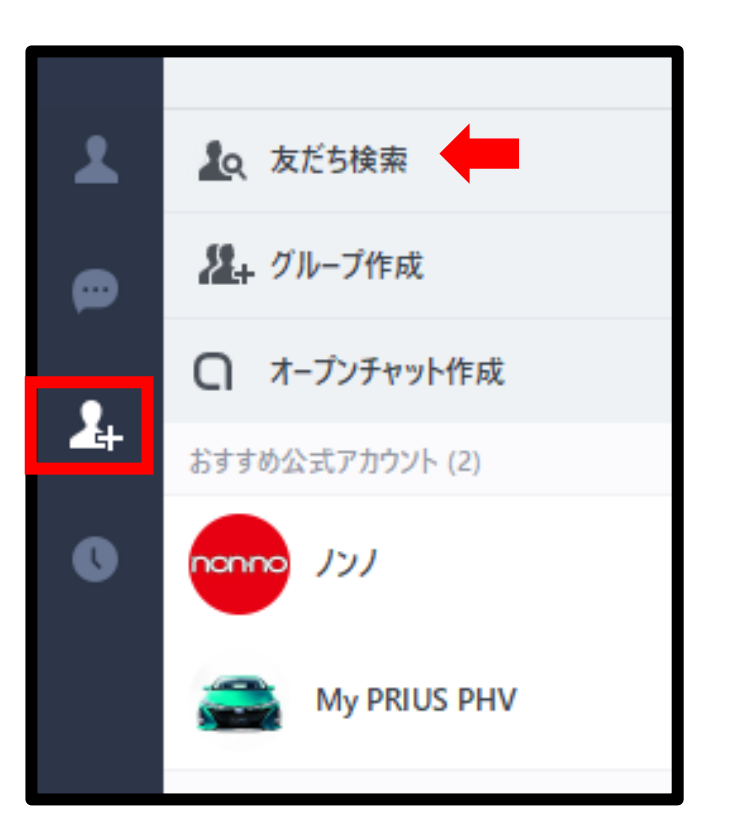

※連絡先登録を終えたら、チャットからお客様の フルネームの送信をお願いします

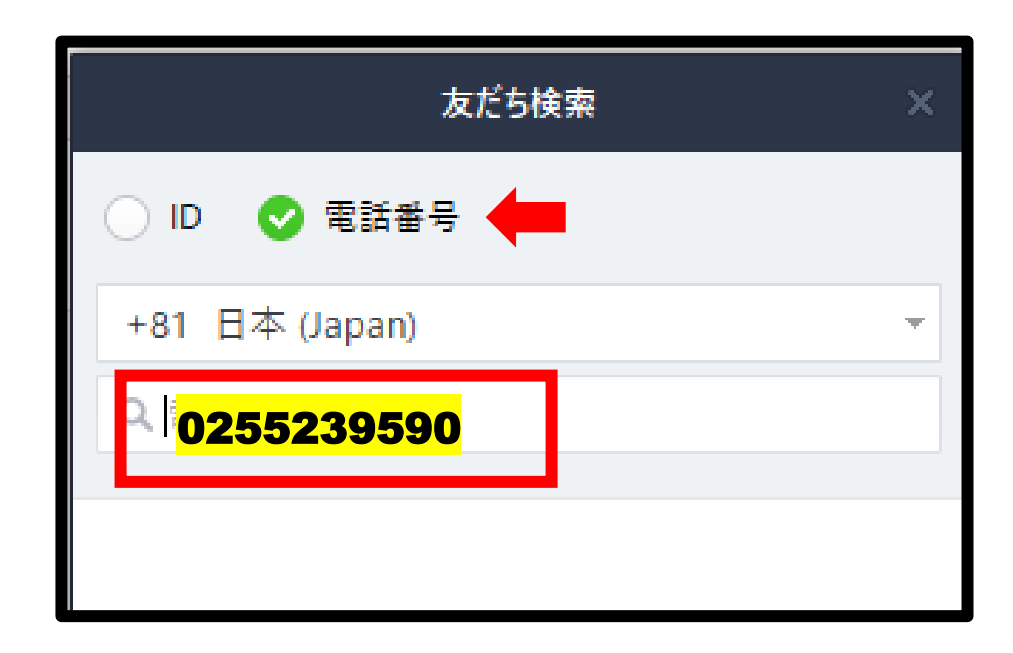

### レッスンご予約

# ご予約方法について

- ・レッスンは受付にて直接、お電話、LINEより ご予約いただけます
- ・ご予約はレッスン前日18:30までにお願い致します
- ・LINEでお申し込み後、確認の連絡がない場合は お手数ですがスクールまでお電話ください
- ・キャンセルの場合はレッスン開始までにご連絡ください
- ・当日キャンセルは振替できかねますのでご了承ください

### 直接申し込み

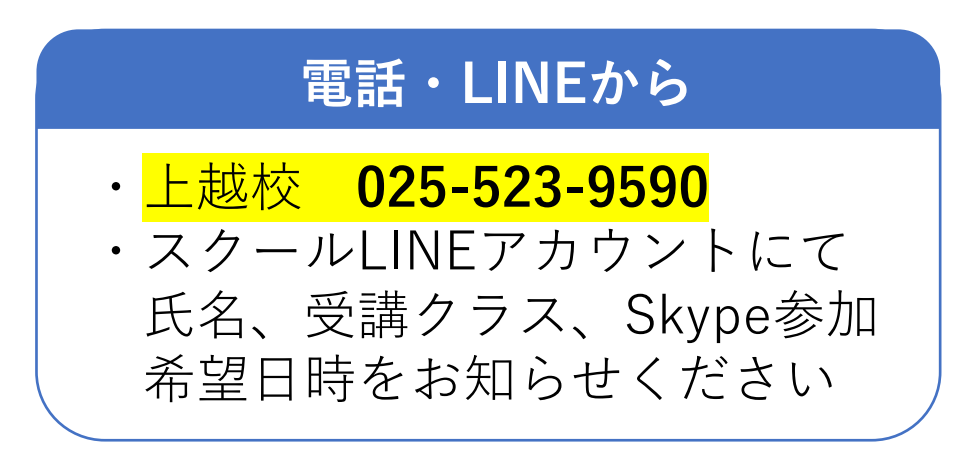

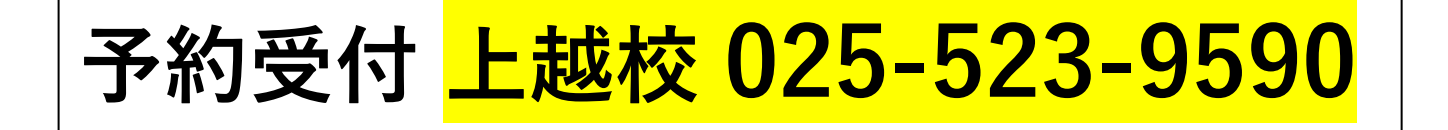

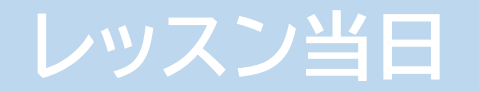

当日のレッスン参加

# ①レッスン参加5分前までにアプリを立ち上げます ②スクールからの着信に[応答]します ③レッスン開始♪

- ・レッスン前にテキスト等はあらかじめご準備ください
- ・配布資料等ある場合は事前にメールにて送付いたします
- ・万が一接続不具合によりレッスン参加不可となった場合は振替対応いたしますのでお申しつけください。

※接続状況により開始時間が若干前後する可能性がございますのでご了承ください ※音声や映像に不具合が発生しましたら、スクールまでご連絡ください

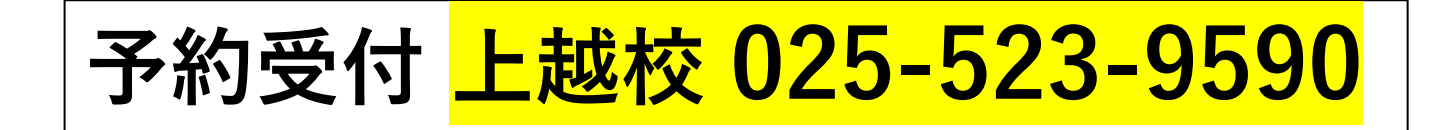